## SWS - Forms in the Report Menu -System Reports - Master File Reports -Event Codes

Last Modified on 08/02/2024 6:33 pm EDT

The Event Codes Report displays Event Code details.

## **Generating an Event Codes Report**

Perform the following steps to generate an Event Codes Report:

1. Navigate to the Reports menu, and select "System Reports".

**Result:** The "System Reports" Navigation Tree displays as shown in the following screenshot:

| ± Custom      |  |  |
|---------------|--|--|
| 🗄 Maintenance |  |  |
| 🗄 Master File |  |  |
| ⊕ System      |  |  |

2. Click the "Master File" Navigation Tree Node.

**Result:** The Master File section of the Navigation Tree expands as displayed in the following screenshot:

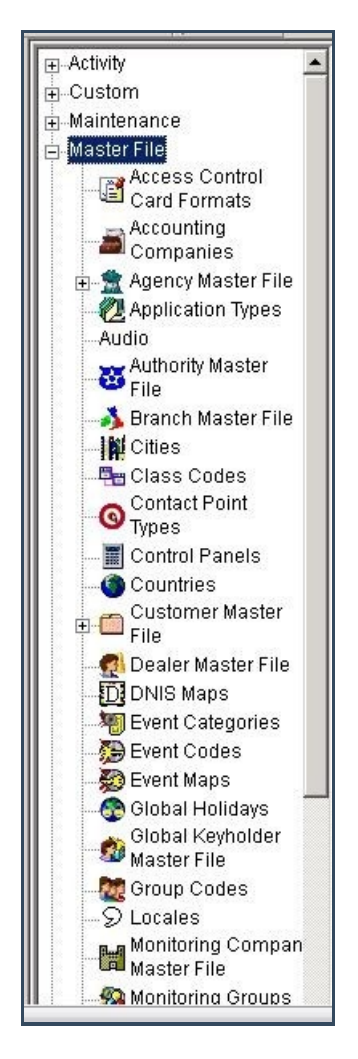

3. Double-click "Event Codes".

**Result:** The "Event Codes" form displays as shown in the following screenshot:

| Master File                                                       | Event Codes                        |                                                  |
|-------------------------------------------------------------------|------------------------------------|--------------------------------------------------|
| Card Formats                                                      | Report Description: Event Codes    | Priority: 6                                      |
| Companies                                                         | Event Categories                   | Is event alarm?                                  |
| <ul> <li>Agency Master File</li> <li>Application Types</li> </ul> | Access Alarms     Burglary         | C Alarm Events                                   |
| -Audio                                                            | Environmental Alarms               | C Non-Alarm Events<br>C Residential Alarm Events |
| File                                                              | Fire Alarm General Alarms          | Commercial/Uther Alarm Events                    |
| Cities                                                            | Holdup / Personal Attack           | Summary                                          |
| Contact Point                                                     | Default Action Patterns            | C Detailed                                       |
| Control Panels                                                    | ✓ 12 - do this one ✓ G1 - Global 1 | Order By     Order Category                      |
|                                                                   | G2 · Global 2                      | C Event Code                                     |
| File                                                              | G4 - Global 4                      | C Priority                                       |
| DNIS Maps                                                         | ☑ G5 - Global 5<br>☑ G6 - Global 6 | C Soft command client processing                 |
| - Went Categories                                                 | I Girne -                          | Sur command signal processing                    |
|                                                                   |                                    | Options                                          |

- 4. Items in the "Event Categories" area of the form display as preselected. Deselect any items you want to exclude from your Report.
- 5. Items in the "Default Action Patterns" area of the form display as preselected. Deselect any items you want to exclude from your Report.
- 6. The "All" option in the "Is event alarm?" area of the form displays as preselected. If you want to limit the types of Events that display in your Report, select another item instead.
- 7. The "Summary" option in the "Include" area of the form displays as preselected. If you want more details to display in your Report, select the "Detailed" option instead.
- 8. The "Event Category" option in the "Order By" area of the form displays as preselected. If you want to order your Report by "Event Code", "Default Action", "Priority", "Is event alarm", "Soft command client processing", or "Soft command signal processing", select that item instead.
- 9. Click "Options".

**Result:** The "Event Codes Options" window displays as shown in the following screenshot:

| ✓ I - Life Event ✓ 0 - Other Event           |                                       | - |
|----------------------------------------------|---------------------------------------|---|
| B - Burglary/Intruder Event                  |                                       |   |
| P - Personal Attack/Hold-up                  |                                       |   |
| ✓ L - Line Fault ✓ C - Open/Close Tupe Event |                                       |   |
| E - Exception Type Event                     |                                       |   |
| N - NACOSS Event                             | I I I I I I I I I I I I I I I I I I I |   |
|                                              |                                       |   |
|                                              |                                       |   |
|                                              |                                       | - |
| now                                          | Show                                  |   |
| C All                                        | C All                                 |   |
| Any                                          | Any                                   |   |

- 10. Items in the "Soft Command Client Processing" area of the form display as preselected. Deselect any items you want to exclude from your Report.
- 11. Items in the "Soft Command Signal Processing" area of the form display as preselected. Deselect any items you want to exclude from your Report.
- 12. The "Any" option displays as preselected in the "Show" area below the "Soft Command Client Processing" list. If you want your Report to display all instances of the selected Event Codes, select "All" instead.
- 13. The "Any" option displays as preselected in the "Show" area below the "Soft Command Signal Processing" list. If you want your Report to display all instances of the selected Event Codes, select "All" instead.
- 14. Click "OK".

Result: The "Event Codes Options" window closes and the system returns you to the "Event Codes" form.

15. Click "Next".

**Result:** The Distribution Tab displays as shown in the following screenshot:

| Override recipient's name:                | 1          |          |                  |   |   |
|-------------------------------------------|------------|----------|------------------|---|---|
| Override destination tune:                | ,<br>      |          |                  |   |   |
| Overlide destination type.                | <u> </u>   |          |                  |   | _ |
| Override destination address (Fax/Email): | 1          |          | 1                |   |   |
|                                           |            |          | Add to list      |   |   |
| ct list destination:                      |            |          |                  | r |   |
| Default printer:                          | PRINTSERVE | ER01     | •                |   |   |
| Contact list type:                        | Customer   |          | •                |   |   |
| Customer:                                 | 259        |          | ٩                |   |   |
| Show suppressed contacts                  |            | Πŀ       | lold for preview | Ą |   |
| 30 Contacts                               |            |          |                  |   |   |
| 🖭 😰 Anytime Bill                          |            | >        |                  |   |   |
| H Bete - Non Opening user                 | -          |          |                  |   |   |
| Same Spade                                |            | <        |                  |   |   |
| E Ra John Doe                             |            | N        |                  |   |   |
| E Ca Ja                                   | -          | <u> </u> |                  |   |   |
| E To Jeff Herd                            |            | «        |                  |   |   |
| 🖭 🔂 Non Rotating user 1                   | _          |          |                  |   |   |
| 🖭 👧 Non Rotating user #2                  |            |          |                  |   |   |
| 🗄 📆 Jane Doe                              |            |          |                  |   |   |
| 🕀 👘 11                                    |            |          |                  |   |   |
| 🗉 🔧 12                                    |            |          |                  |   |   |
| 🖭 👧 13                                    |            |          |                  |   |   |
| 🕀 👧 14                                    |            |          |                  |   |   |
| 🗉 🔧 15                                    |            |          |                  |   |   |
| 🕀 👧 16                                    |            |          |                  |   |   |
| 🖭 👧 17                                    |            |          |                  |   |   |
| 🕀 👧 18                                    |            |          |                  |   |   |
| 🕀 👧 19                                    |            |          |                  |   |   |
| 🖭 👧 20                                    |            |          |                  |   |   |
| 🖻 👧 21                                    |            |          |                  |   |   |
| P Dealer                                  |            |          |                  |   |   |
| Dealer GH 202 for testing                 |            |          |                  |   |   |
| Branch                                    |            |          |                  |   |   |
| Agency                                    |            |          |                  |   |   |
| Authority                                 |            |          |                  |   |   |
| Customer                                  |            |          |                  |   |   |
| 🖭 🚮 George's testing account              |            |          |                  |   |   |
| a Company (printer only)                  |            |          |                  |   |   |
|                                           |            |          |                  |   |   |
|                                           |            |          |                  |   |   |

16. For instructions on distributing your Report, refer to the "System Reports" document.